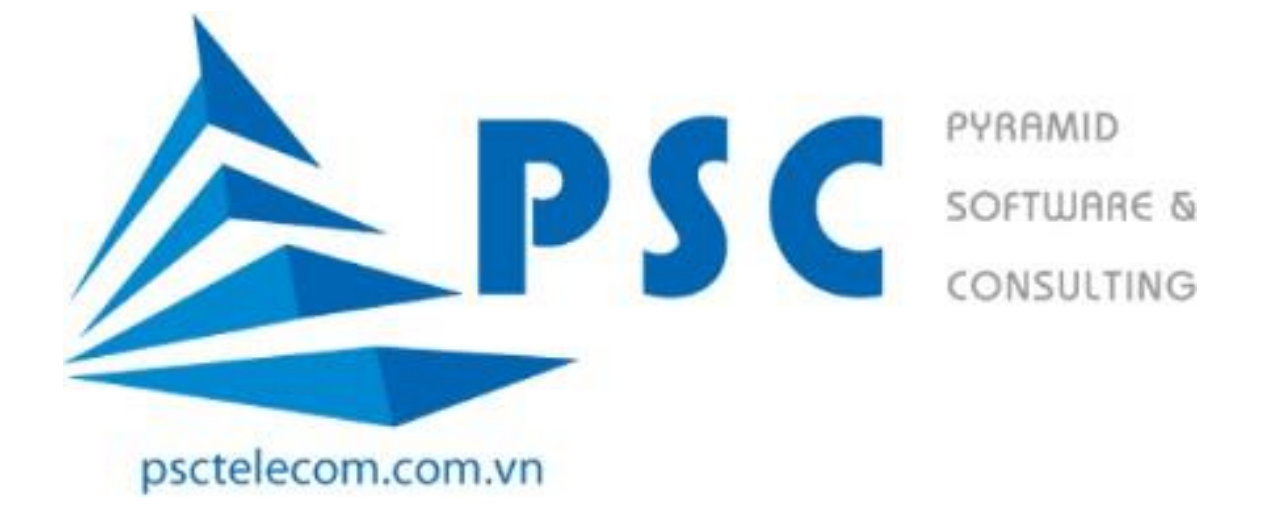

## HƯỚNG DẪN XEM LỊCH THI

# TRÊN CỔNG THÔNG TIN ĐÀO TẠO SINH VIÊN

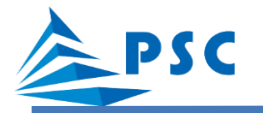

### 1. Đăng nhập hệ thống

Bước 1: Sinh viên truy cập vào cổng thông tin đào tạo theo đường dẫn sau:

#### https://dtdh.hnue.edu.vn/

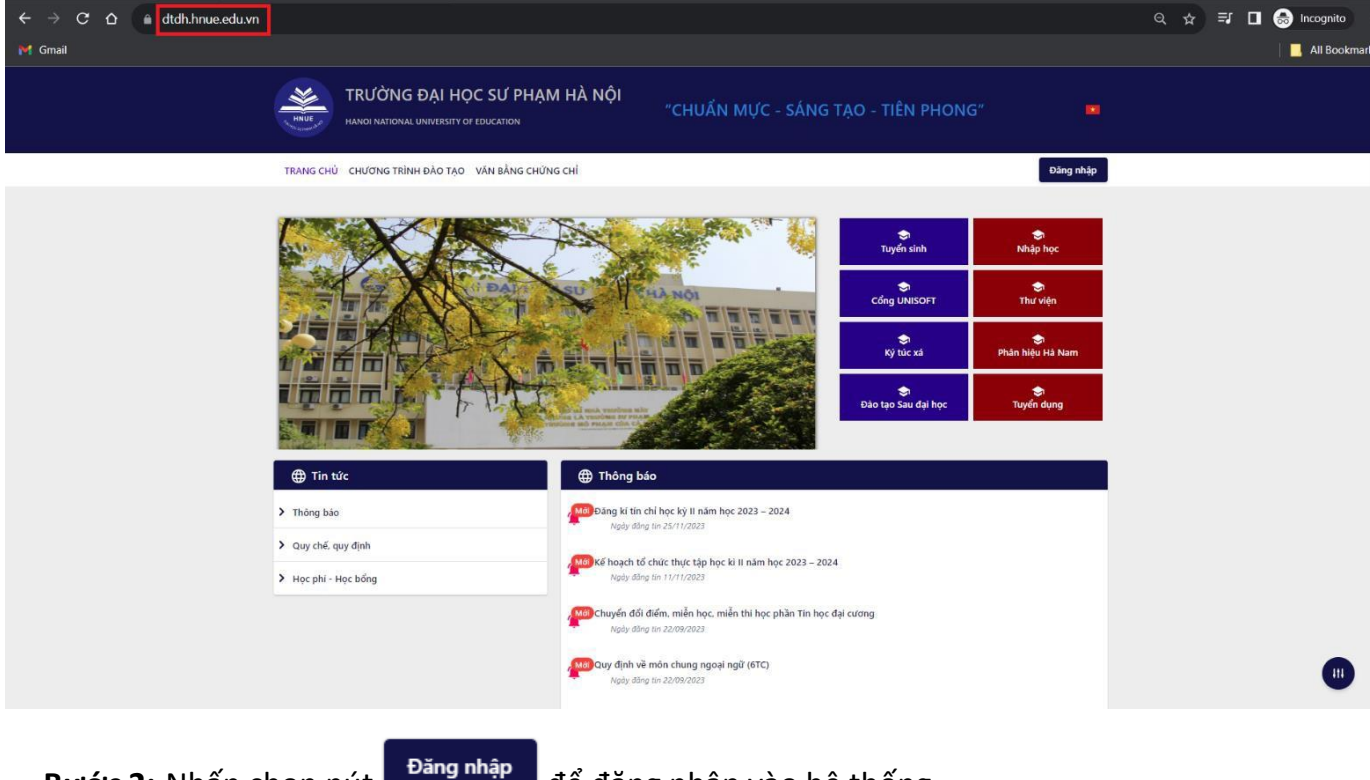

Bước 2: Nhấn chọn nút

#### để đăng nhập vào hệ thống.

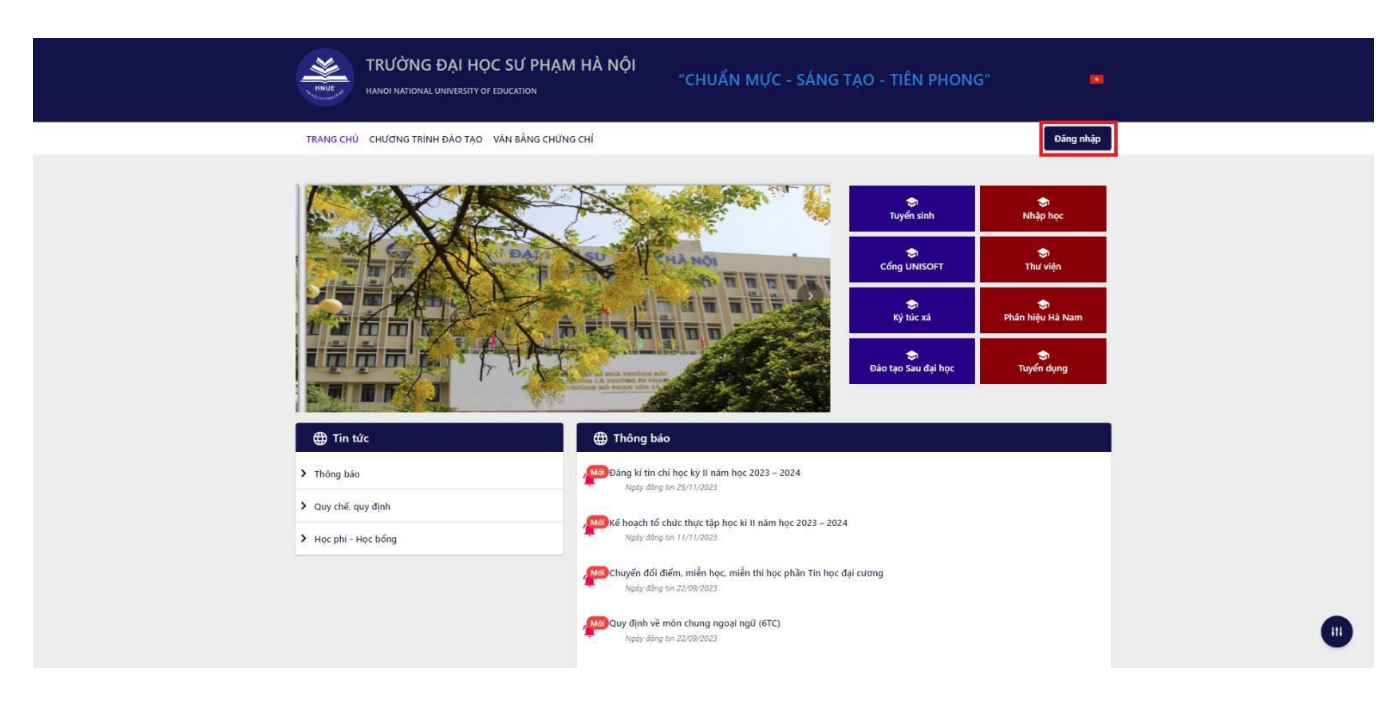

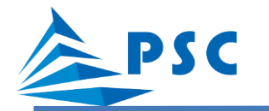

Bước 3: Nhập tài khoản và mật khẩu.

Vd: Sinh viên có tài khoản (725802001) và mật khẩu (123456).

Sinh viên nhập vào các ô như sau: Tên đăng nhập: 725802001; Mật khẩu: 123456.

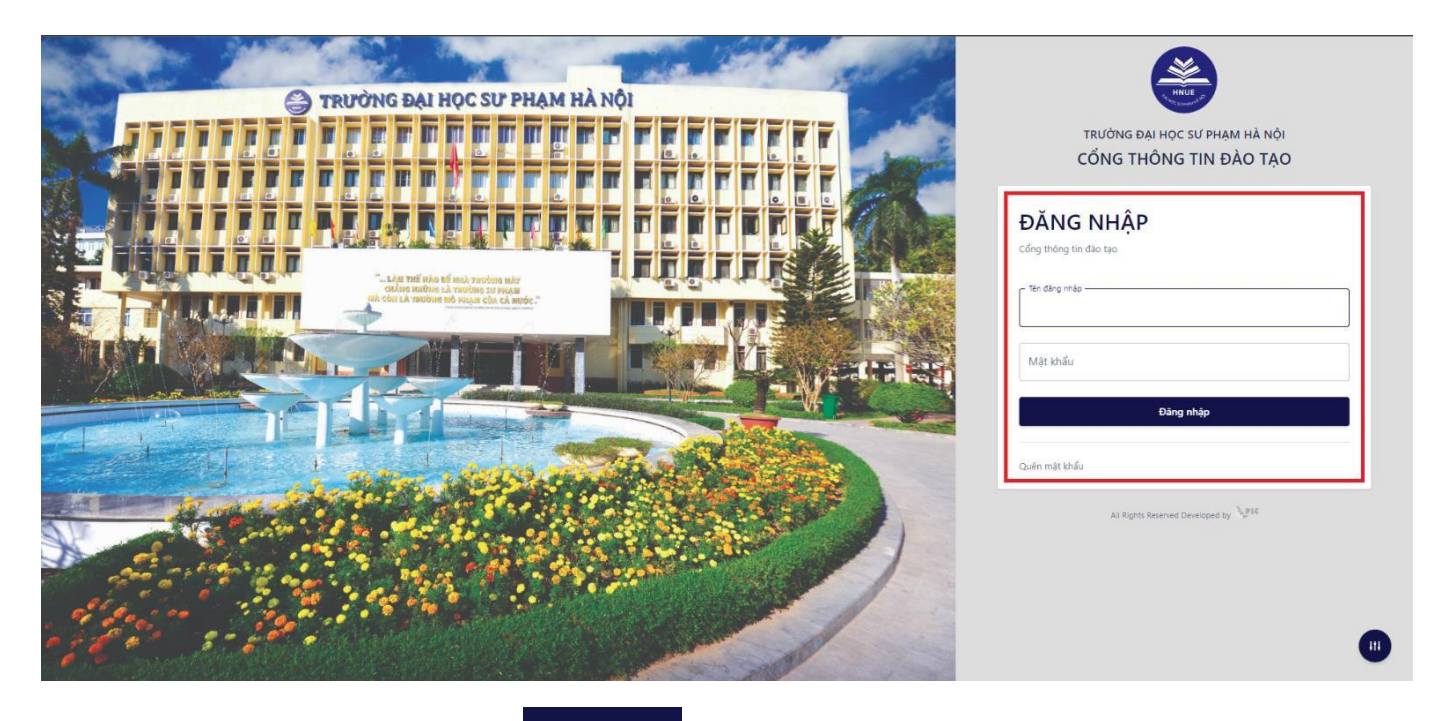

Bước 4: Sau đó nhấn chọn nút

Đăng nhập

dể thực hiện đăng nhập vào hệ thống.

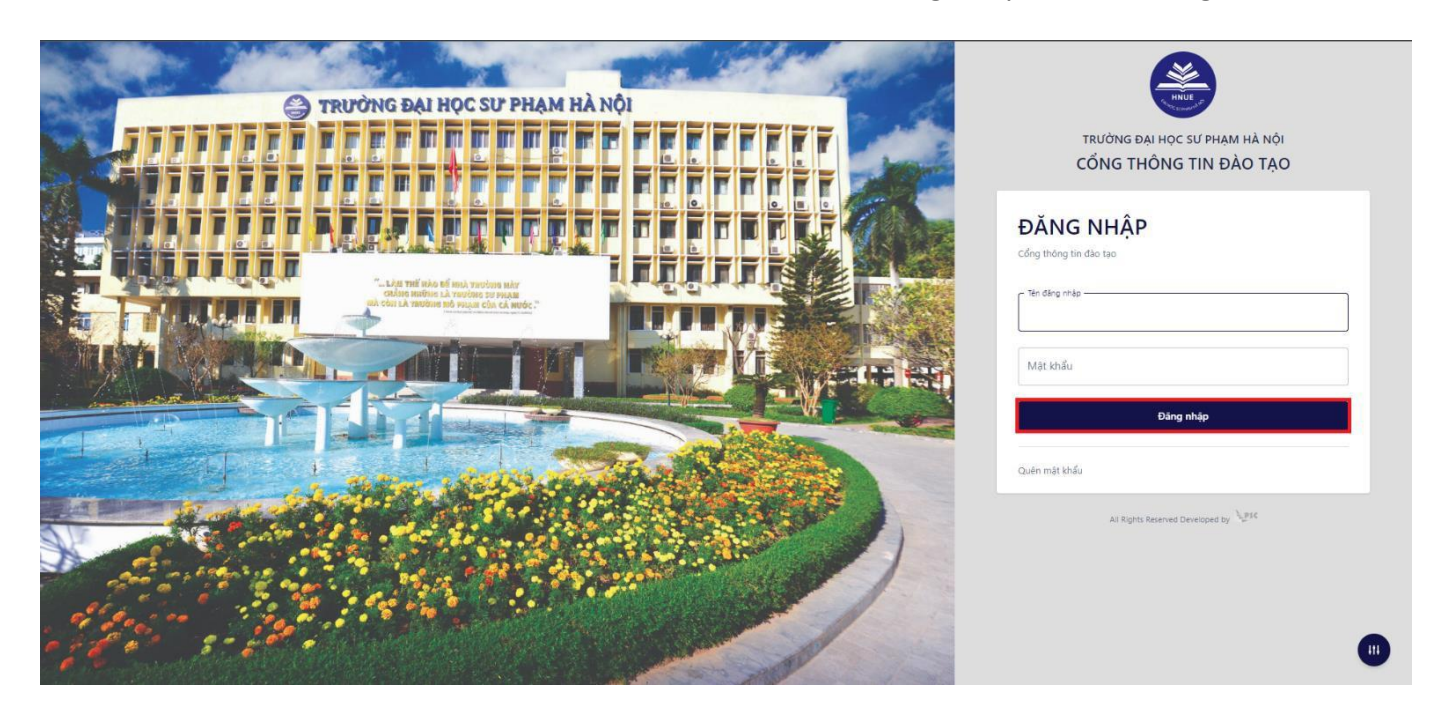

Giao diện chính hiển thị sau khi đăng nhập thành công:

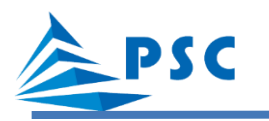

| NUS                                                                 | TRƯỜNG ĐẠI HỌC SƯ PHẠM HÀ NỘI |                    |                  |                    |           |  |  |  |  |  |  |
|---------------------------------------------------------------------|-------------------------------|--------------------|------------------|--------------------|-----------|--|--|--|--|--|--|
| 2                                                                   | Thông tin sinh viên           |                    |                  |                    |           |  |  |  |  |  |  |
| Sinh viên                                                           |                               | Thông tin liên lạc |                  | Thông tin khóa học |           |  |  |  |  |  |  |
| TRANG CÁ NHÂN                                                       |                               | Dân tộc            | Kinh             | Khóa học           | _         |  |  |  |  |  |  |
| <ul> <li>Thông tin cả nhân</li> <li>Thông bảo</li> </ul>            |                               | Tôn giáo           |                  | Chức vụ            |           |  |  |  |  |  |  |
|                                                                     |                               | Quốc gia           | Việt Nam         | Đoàn               |           |  |  |  |  |  |  |
| TRA CỨU THÔNG TIN                                                   | Thông tin sinh viên           | Tỉnh thành         | Thành phố Hà Nội | Ngày vào Đoàn      |           |  |  |  |  |  |  |
| É Chương trinh đảo tạo                                              | Mã sinh viên                  | Quận huyện         | Quận Đống Đa     | Đảng               |           |  |  |  |  |  |  |
| 🖨 Lịch học                                                          | Họ tên                        | Di động            |                  | Ngày vào Đảng      |           |  |  |  |  |  |  |
| 🗎 Lịch thi                                                          | Giới tính Nữ                  | Điện thoại         |                  | Hình thức đảo tạo  | Chính quy |  |  |  |  |  |  |
| 🛱 Quyết định sinh viên                                              | CMND/CCCD                     | Email cá nhân      |                  |                    |           |  |  |  |  |  |  |
| A+ Kết quả học tập                                                  | Lớp sinh viên A               |                    |                  |                    |           |  |  |  |  |  |  |
| Xem kết quả đảng kỳ học phản                                        | Số tài khoản                  |                    |                  |                    |           |  |  |  |  |  |  |
| CHỨC NĂNG TRỰC TUYẾN                                                | Tên ngân hàng                 |                    |                  |                    |           |  |  |  |  |  |  |
| <ul> <li>Đăng ký học phần</li> <li>Đăng ký học phẩm ư tế</li> </ul> | Thông tin người liên hệ       |                    |                  |                    |           |  |  |  |  |  |  |

### 2. Xem Lịch thi

Bước 1: Tại menu "TRA CỨU THÔNG TIN", sinh viên chọn mục "Lịch thi"

Bước 2: Sinh viên chọn "NĂM HỌC – HỌC Kỳ" hoặc "THỜI GIAN" để xem lịch thi.

|                                                            | TRƯỜNG ĐẠI HỌC SƯ PHẠM HÀ NỘI                                                                                                    |            |                  |                          |                 |                    |                  |                          |                                        |            |                                            |
|------------------------------------------------------------|----------------------------------------------------------------------------------------------------|------------|------------------|--------------------------|-----------------|--------------------|------------------|--------------------------|----------------------------------------|------------|--------------------------------------------|
| HNUE HND                                                   | <b>&gt;</b> Lịch thi                                                                                                    |            |                  |                          |                 |                    |                  |                          |                                        |            |                                            |
| Sinh viên                                                  | 2 NĂM HỌC-HỌC KÝ THỜI GIAN                                                                                                    |            |                  |                          |                 |                    |                  |                          |                                        |            |                                            |
| TRANG CÁ NHÂN<br>Thông tin cả nhân<br>Thông bảo            | Lưu ý:<br>1. Thi tập trung tại phông thì<br>+ Người học có mặt tại phông thì trước giớ thì 15 phút.<br>+ Người học xuất trình thể sinh viên/học viên.Cân cước công dân<br>+ Người học thực hiện đúng qui chế thì và hưởng dẫn của Cán bộ coi thì.<br>2. Ghi chủ<br>4 típh viện vui long theo đối lích thì thưởng nuyễn để hiết thông tin. |            |                  |                          |                 |                    |                  |                          |                                        |            |                                            |
| TRA CỨU THÔNG TIN                                          | <ul> <li>Những học phần chữ màu đen là lịch thi đa qua.</li> <li>Những học phần chữ màu den là lịch thi sắp tời.</li> <li>Những học phần chữ màu đó là những học phần bị cấm thi.</li> </ul>                                                                                                    |            |                  |                          |                 |                    |                  |                          |                                        |            |                                            |
| <ul> <li>Chương trình đào trọ</li> <li>Lịch học</li> </ul> | Nám học         Học kỳ           2023-2024         ▼                                                                                                    |            |                  |                          |                 |                    |                  |                          |                                        |            |                                            |
| Lich thi                                                   | Lịch chứa thị                                                                                                    | (11)       | 12-44            | N-3-441                  | Cianti          | DL à at l          | Die differ       | 10-b at 2-at-            | 10.41                                  | M2 7       | <b>Chi th</b> i                            |
| 🖬 Quyet dịnh sinh viện                                     | wa top trýc prany ten top trýc prany           2311_GEOG128G_01_91459-Cơ sở địa lý tự nhiên 3           2311_GEOG314G_01_91472-Cơ sở địa lí kinh tế – xã hội 2                                                                                                    | 138<br>030 | Lần 1<br>Lần 1   | 29/12/2023<br>25/12/2023 | 9h30<br>9h30    | V-712<br>V-406     | DHSP<br>DHSP     | Tự luận                  | Kết thúc học phần<br>Kết thúc học phần | Mid Ifalis | CS1 - 136 Xuân Thuỷ<br>CS1 - 136 Xuân Thuỷ |
| Xem kết quả đăng ký học phần                               | Tất cả                                                                                                    |            |                  |                          |                 |                    |                  |                          |                                        |            |                                            |
| CHỨC NĂNG TRỰC TUYẾN                                       | Mã lớp học phần/Tên lớp học phần<br>2311 GEOG128G 01 91459-Cơ sở địa lý tự nhiên 3                                                                                                    | SBD        | Lần thi<br>Lần 1 | Ngày thi<br>29/12/2023   | Giờ thi<br>9h30 | Phòng thi<br>V-712 | Địa điểm<br>DHSP | Hình thức thi<br>Tư luận | Kỳ thi<br>Kết thúc học phần            | Mã Trans   | Ghi chú<br>CS1 - 136 Xuân Thuỷ             |
| 🗹 Đăng ký học phần                                         | 2311_GEOG314G_01_91472-Cơ sở địa lí kinh tế – xã hội 2                                                                                                    | 030        | Lần 1            | 25/12/2023               | 9h30            | V-406              | DHSP             | Tự luận                  | Kết thúc học phần                      |            | CS1 - 136 Xuân Thuỷ                        |

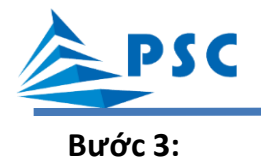

 Trường hợp sinh viên chọn "NĂM HỌC – HỌC Kỳ", sinh viên lọc theo Năm học – Học kỳ để xem lịch thi có trong năm học – học kỳ đó.

| Dich thi                                                                                                    |     |         |            |         |           |          |               |                   |          |                     |
|----------------------------------------------------------------------------------------------------|-----|---------|------------|---------|-----------|----------|---------------|-------------------|----------|---------------------|
| NĂM HỌC-HỌC KỶ THỜI GIAN                                                                                                    |     |         |            |         |           |          |               |                   |          |                     |
| Lưu ý:<br>1. Thi tập trung tại phòng thi<br>• Người học có mặt tại phòng thi trước giờ thi 15 phút.<br>• Người học xuất trình thể sinh viên/học viên Cân cước công dân<br>• Người học thực hiện đúng qui chế thi và hướng dẫn của Cán bộ coi thi.<br>2. Ghi chú<br>• Sinh viên vui lòng theo dõi lịch thi thường xuyên để biệt thông tin.<br>• Những học phần chữ màu đen là lịch thi sắp tới.<br>• Những học phần chữ màu dô là những học phần bị cấm thi. |     |         |            |         |           |          |               |                   |          |                     |
| <b>3</b> Năm học Học kỳ Học kỳ 1 <b>•</b>                                                                                                    |     |         |            |         |           |          |               |                   |          |                     |
| Mã lớp học phần/Tên lớp học phần                                                                                                    | SBD | Lần thi | Ngày thi   | Giờ thi | Phòng thi | Địa điểm | Hình thức thi | Kỳ thi            | Mã Trans | Ghi chú             |
| 2311_GEOG128G_01_91459-Cơ sở địa lý tự nhiên 3                                                                                                    | 138 | Lần 1   | 29/12/2023 | 9h30    | V-712     | DHSP     | Tự luận       | Kết thúc học phần |          | CS1 - 136 Xuân Thuỷ |
| 2311_GEOG314G_01_91472-Cơ sở địa lí kinh tế – xã hội 2                                                                                                    | 030 | Län 1   | 25/12/2023 | 9h30    | V-406     | DHSP     | Tự luận       | Kết thúc học phần |          | CS1 - 136 Xuân Thuỷ |
| Tất cả                                                                                                    |     |         |            |         |           |          |               |                   |          |                     |
| Mã lớp học phần/Tên lớp học phần                                                                                                    | SBD | Lần thi | Ngày thi   | Giờ thi | Phòng thi | Địa điểm | Hình thức thi | Kỳ thi            | Mã Trans | Ghi chú             |
| 2311_GEOG128G_01_91459-Cơ sở địa lý tự nhiên 3                                                                                                    | 138 | Lần 1   | 29/12/2023 | 9h30    | V-712     | DHSP     | Tự luận       | Kết thúc học phần |          | CS1 - 136 Xuân Thuỷ |
| 2311_GEOG314G_01_91472-Cơ sở địa lí kinh tế – xã hội 2                                                                                                    | 030 | Lần 1   | 25/12/2023 | 9h30    | V-406     | DHSP     | Tự luận       | Kết thúc học phần |          | CS1 - 136 Xuân Thuỷ |

 Trường hợp sinh viên chọn "THỜI GIAN", sinh viên chọn khoảng thời gian muốn xem lịch thi, hệ thống sẽ hiển thị thông tin lịch thi có trong khoảng thời gian đó.

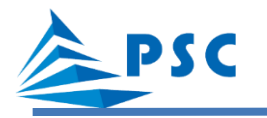

| Dịch thi                                                                                                    |         |            |         |           |          |               |                   |                     |  |  |
|----------------------------------------------------------------------------------------------------|---------|------------|---------|-----------|----------|---------------|-------------------|---------------------|--|--|
| NĂM HỌC-HỌC KÝ THỜI GIAN                                                                                                    |         |            |         |           |          |               |                   |                     |  |  |
|                                                                                                    |         |            |         |           |          |               |                   |                     |  |  |
| Lưu ý:                                                                                                    |         |            |         |           |          |               |                   |                     |  |  |
| <ol> <li>Thi tập trung tại phông thi</li> <li>Người học có mặt tại phông thi trước giờ thi 15 phút.</li> <li>Người học xuất trình thẻ sinh viên/học viên, Căn cước công dăn</li> <li>Người học thực hiện đúng qui chế thi và hướng dẫn của Cán bộ coi thi.</li> <li>Chi chủ</li> <li>Sinh viên vui lòng theo dồi lịch thi thường xuyên để biết thông tín.</li> <li>Những học phần chữ màu xanh là lịch thi sắp tới.</li> <li>Những học phần chữ màu đó là những học phần bị căm thi.</li> </ol> |         |            |         |           |          |               |                   |                     |  |  |
| Đến ngày                                                                                                    |         |            |         |           |          |               |                   |                     |  |  |
|                                                                                                    |         |            |         |           |          |               |                   |                     |  |  |
| dd/mm/yyyy dd/mm/yyyy                                                                                                    |         |            |         |           |          |               |                   |                     |  |  |
| Lịch chưa thi                                                                                                    |         |            |         |           |          |               |                   |                     |  |  |
| Mã lớp học phần/Tên lớp học phần SBC                                                                                                    | Lần thi | Ngày thi   | Giờ thi | Phòng thi | Địa điểm | Hình thức thi | Kỳ thi            | Ghi chú             |  |  |
| 2311_GEOG128G_01_91459-Cơ sở địa lý tự nhiên 3                                                                                                    | Län 1   | 29/12/2023 | 9h30    | 1350      | DHSP     | Tự luận       | Kết thúc học phần | CS1 - 136 Xuân Thuỷ |  |  |
| Tất cả                                                                                                    |         |            |         |           |          |               |                   |                     |  |  |
| Mã lớp học phần/Tên lớp học phần SBC                                                                                                    | Lần thi | Ngày thi   | Giờ thi | Phòng thi | Địa điểm | Hình thức thi | Kỳ thi            | Ghi chú             |  |  |
| 2311_GEOG128G_01_91459-Cơ sở địa lý tự nhiên 3                                                                                                    | Län 1   | 29/12/2023 | 9h30    | 1350      | DHSP     | Tự luận       | Kết thúc học phần | CS1 - 136 Xuân Thuỷ |  |  |